## E-Kayıt Nasıl Yapılır?

#### 

| * T.C. Kimlik No   | •                                                                                                    |
|--------------------|----------------------------------------------------------------------------------------------------|
| * e-Devlet Şifresi |                                                                                                    |
|                    | * e-Devlet ş <i>ifrenizi unutmanız durumunda</i> doğruladığınız cep<br>telefonunuzdan yenileme işlemi yapabilirsiniz. |
|                    | <u>Şifremi Unuttum</u>                                                                                                |
| ipta               | li Giriş Yap                                                                                                    |

E-kayıt işlemi sadece e-devlet üzerinden yapılır. www.turkiye.gov.tr adresinden e-devlet açılır ve üstteki giriş yap butonuna tıklayarak e-devlet giriş ekranına erişilir. Buradan T.C. kimlik numaranız ve e-devlet şifreniz ile ya da diğer giriş yöntemleri ile giriş yapmalısınız.

### E-Devlet Üzerinden E-Kayıt Uygulamasını Bulun...

|      | Üniversite 5 Kavıt                                                                                                    | 0 |
|------|----------------------------------------------------------------------------------------------------|---|
|      | 🛪 Ülpiversite E-Kayıt Belge Corgularea (Vüksele ěrstim Kurulu Baskanlığı)                                                                                | ~ |
| - 21 | <ul> <li>Üniversite E-Kayıt Beige Sorgularıla (Yükseköğretim Kurulu Başkanlığı)</li> <li>Üniversite E-Kayıt (Yükseköğretim Kurulu Başkanlığı)</li> </ul> |   |
|      | Üniversite E-Kayıt Belge Doğrulama (Yükseköğretim Kurulu Başkanlığı)                                                                                     | , |
|      | Q Üniversite E-Kayıt                                                                                                    |   |
|      | Q Üniversite E-Kayıt Belge Sorgulama                                                                                                    |   |
|      | <b>Q</b> Üniversite E-Kayıt Belge Doğrulama<br>Daha fazla Sonuç                                                                                          |   |
|      |                                                                                                    |   |

E-devlete giriş yaptıktan sonra e-devlet içindeki arama kısmına "Üniversite E-Kayıt" yazarak görselde gösterdiğimiz "Üniversite E-Kayıt (Yükseköğretim Kurulu Başkanlığı)" isimli uygulamaya tıklayın.

E-Kayıt uygulamasının tam adresini internet tarayıcınızın adres satırına yazarak da erişebilirsiniz.

#### E-Devlet İletişim Bilgilerinizi Ekleyin...

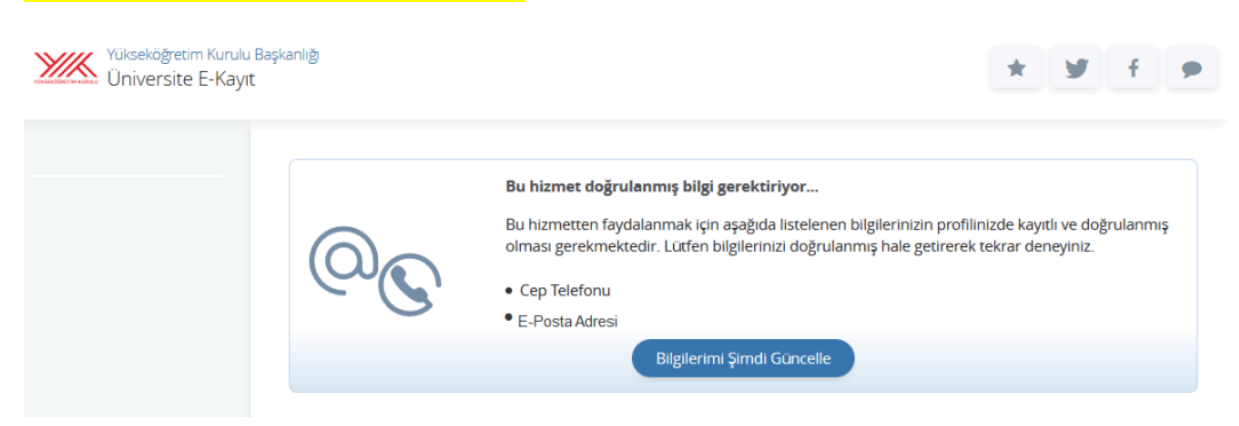

E-Kayıt uygulamasına girdiğinizde "Bu hizmet doğrulanmış bilgi gerektiriyor…" uyarısı ile karşılaşırsanız iletişim bilgilerinizi kaydedip doğrulamanız gerekir.

Bu uyarı e-devlette cep telefonu veya eposta adresi eksik yada doğrulanmamış olan adayların karşısına çıkacaktır. "Bilgilerimi Şimdi Güncelle" düğmesine tıklayarak eksik olan iletişim bilgilerinizi girip doğrulayınız. Aksi halde üniversite e-kayıt işlemine devam edemezsiniz.

# E-Kayıt Ekranı Hata Mesajları... Yerleştiğiniz programın şartları gereği, e-kayıt işleminiz yapılamamaktadır. Kayıt işlemleriniz için yerleşmiş olduğunuz üniversitenize başvurmanız gerekmektedir. Yerleştiğiniz üniversite e-kayıt sistemine dahil olan üniversiteler içinde yer almadığından, e-kayıt işleminiz yapılamamaktadır. Kayıt işlemleriniz için yerleşmiş olduğunuz üniversitenize başvurmanız gerekmektedir. Yükseköğretim Bilgi Sistemi'nde aynı anda örgün iki ön lisans veya iki lisans programına kayıt olunamamaktadır. Yükseköğretim Bilgi Sistemi'nde bu durumu ihlal eden öğrenci kaydınız bulunduğundan, e-kayıt işleminiz yapılamamaktadır. Halihazırda kayıtlı olduğunuz yükseköğretim kurumundan kaydınızı sildirmeniz durumunda e-kayıt işleminize devam edebilirsiniz. Aksi halde kayıt işlemleriniz için yerleşmiş olduğunuz üniversitenize başvurmanız gerekmektedir. Milli Eğitim Bakanlığı e-Okul Bilgi Sistemi'nde 2008 yılı ve sonrası mezun olan öğrencilerin diploma bilgileri bulunmaktadır. Milli Eğitim Bakanlığı e-Okul Bilgi Sistemi'nden lise mezuniyetinize dair bilgi alınamadığından, e-kayıt işleminiz yapılamamaktadır. Kayıt işlemleriniz için yerleşmiş olduğunuz üniversitenize başvurmanız gerekmektedir. Öğrenim ücretini yatırmadığınız veya yatırdığınıza dair bilgi üniversitenizden iletilmediğinden kayıt yapamazsınız. Öğrenim ücretini yatırdıysanız lütfen bir süre sonra tekrar deneyiniz veya yerlestiğiniz üniversiteye basvurunuz. 2017-2018 ÖSYS'de yerleşen adaylar içerisinde kaydınız bulunmamaktadır.

Eğer görseldeki hata mesajlarından birisi ile karşılaşırsanız e-kayıt işlemine devam edemezsiniz. Bu durumda kayıt işlemleri için yerleştiğiniz üniversiteye gitmeniz gerekir.

#### Üniversite E-Kayıt Formu...

Ekrandaki formu doldurup gönderdiğinizde işleminiz tamamlanacaktır.

| 2023-YKS Yerleş                                                            | tirme                                                                                                    |  |
|----------------------------------------------------------------------------|----------------------------------------------------------------------------------------------------|--|
| Yerleştiği Üniversite Ad                                                   | 🖬 Üniversite Adı                                                                                                    |  |
| Yerleştiği Fakülte Adı                                                     | Fakülte / Yüksekokul                                                                                                    |  |
| Yerleştiği Program Adı                                                     | Bölüm Adı                                                                                                    |  |
| Tercih Sırası                                                              | Tercih Sırası                                                                                                    |  |
| Yerleştiği Puan Türü                                                       | Puan Türü                                                                                                    |  |
| Cep Telefonu                                                               | Cep Telefonu                                                                                                    |  |
| tietaða þaði þarveld ev                                                    | n fa ala una se una una una con                                                                                                    |  |
| O Evet Istiyorum                                                           | O Hayır İstemiyorum                                                                                                    |  |
| Lütfen Okuyunuz                                                            |                                                                                                    |  |
| Yukarıdaki bilgilerin ta<br>denk (lisans-lisans vey<br>olmayan programları | arafıma ait olduğunu ve herhangibir yükseköğretim kurumunda örgün eğitimde yerleştiğim programa<br>ya önlisans-önlisans) bir programa kayıtlı olmadığımı (açıköğretim programlarının kontenjan sınırlaması<br>hariç) beyan ederim. |  |
| *E-Posta Adresi                                                            |                                                                                                    |  |
| test@mail.com                                                              |                                                                                                    |  |
| Doğrulanmış e-posta adır                                                   | esinizi lietişim Seçenekleri sayfasından değiştirebilirsiniz.                                                                                                    |  |
| *Okudum                                                                    |                                                                                                    |  |
| EVET                                                                       |                                                                                                    |  |
| Yukanda yer alan metni o                                                   | kuyduysaniz, EVET yazınız.                                                                                                    |  |
| Üniversitenin Duyuru                                                       | su                                                                                                    |  |
| 🛕 Başvurunuzu                                                              | tamamlamak için 'Başvur' düğmesini kullanmalısınız.                                                                                                    |  |
| Değerli öğrencimiz üni<br>Kayıt süreci ile ilgili da<br>*Onaylıyorum       | iversitemize hoş geldiniz. Elektronik kayıtlar 28-30 ağustos 2023 tarihleri arasında gerçekleştirilecektir.<br>ha fazla bilgi için üniversitemizin resmi internet sitesini ziyaret ediniz.                                         |  |
| Yukanda yer alan metni onayiiyorsaniz, EVET yazınız.                       |                                                                                                    |  |
|                                                                            | Başvur                                                                                                    |  |

Üniversite e-kayıt formunun üst kısmında adayın bilgileri yer alır. Hemen alt kısımda aday ve üniversiteye özgü seçenekler olabilir. Bu kısımdaki seçimlere (isteğe bağlı hazırlık sınıfı gibi) adayın kendisi karar vermelidir.

Adayın ekrandaki cep telefonu ve eposta adresi e-devlette kayıtlı iletişim bilgileridir.

"Lütfen Okuyunuz" başlığı altındaki metni okuyup \*Okudum kısmındaki boşluğa EVET yazmanız gerekir.

"Üniversitenin Duyurusu" başlığındaki metni okuyup \*Onaylıyorum kısmındaki boşluğa EVET yazmalısınız.

Bu onaylardan sonra sayfanın alt kısmındaki "Başvur" düğmesine tıklayıp e-kayıt işlemini tamamlayabilirsiniz.

#### E-Kayıt Belgesi İndirme... Yükseköğretim Kurulu Başkanlığı Üniversite E-Kayıt ★ У f Bu hizmet Yükseköğretim 📥 Dos ayı İndir Kurulu Başkanlığı ile e-Devlet Kapısı altyapı ĥ'n üzerinden sunulmaktadır. Kayıt işleminiz başarıyla gerçekleşmiştir Bu sayfayı doğrudan yazdırmayınız! Belgenin çıktısını almak için, yukarıda bulunan "Dosyayı İndir" düğmesine tıklayarak bilgisayarınıza indiriniz. İndirdiğiniz belgeyi yazdırarak ilgili kuruma verebilirsiniz. - + Otomatik yak 0 B M **t** 3 Barkod Numarası VOREK1ZS7HV9ZL73RV ÜNİVERSİTE ADI ELEKTRONİK KAYIT BELGESİ

E-kayıt formunda bir hata olmazsa "Kayıt işleminiz başarıyla gerçekleşmiştir." mesajını gördüğünüz bu sayfa açılır. <u>E-Kayıt işleminiz tamamlanmıştır,</u> "Dosyayı İndir" düğmesine tıklayıp barkodlu e-kayıt belgenizi indirebilirsiniz.

Tüm bu adımları geçtiğinizde artık üniversite e-kayıt işlemini tamamlamış oldunuz ve üniversite kaydınız resmileşti. Artık bir üniversite öğrencisisiniz, tebrikler.